# GCIS and the BRIDGE Advisement Checklist Activities 11th Grade (Task 16:11-2): Course Planner (Individual Graduation Plan) using a Pathway

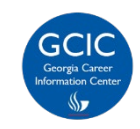

- WHAT: This handout offers step-by-step instructions on completing your Individual Graduation Plan (IGP) using the Georgia Career Information System (GCIS).
- WHY: It helps you gain awareness and plan for each high school course you must complete to successfully graduate in the state of Georgia.
- HOW: With the handout, you can view easy-to-follow steps and screenshots used to design your required IGP. You will learn about and better understand the general high school course titles. When you get to high school, you can redesign the IGP with detailed course titles.
- WHEN: Don't delay, complete this task today. Once you complete your IGP, be sure to review it with your counselor/teacher and share it with your parent/guardian each year.

# Let's Get Started

### How Do I Complete My Individual Graduation Plan (IGP) in GCIS?

- 1. Log into your student portal provided by your school district.
- 2. Click on SLDS Portal on your dashboard. (The link name may vary depending on your SIS.)
- 3. Click the **My Career Plan** image. [This button will take you to the Georgia Career Information System (GCIS)].

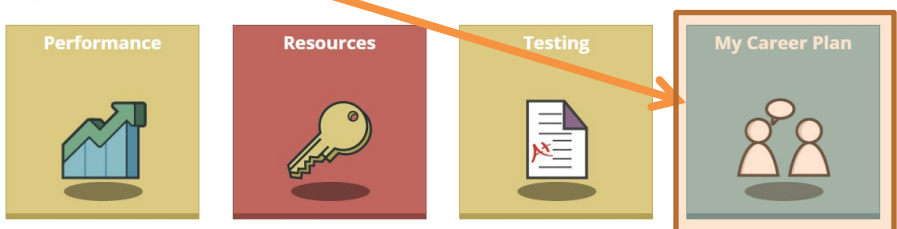

4. Click Graduation Plan/IGP to add, modify, or delete courses for your Individual Graduation Plan (IGP).

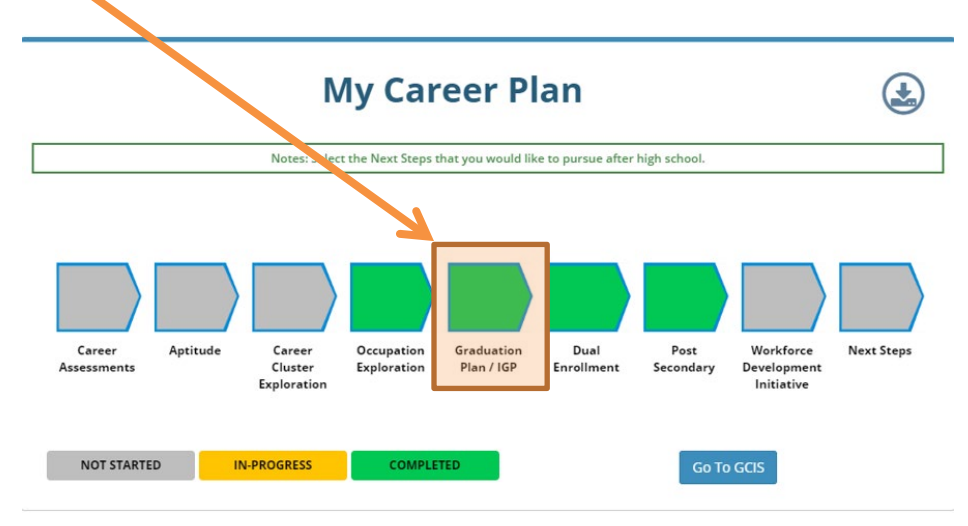

Effective: October 2019

GCIS and State of Georgia Bridge Advisement and Career Planning Checklist Task 16:11-2 Course Planner (Individual Graduation Plan) using Pathway

#### 5. Click Complete your Graduation Plan.

|     |               | <b>Graduation Plan</b>             | $\bigcirc$           |
|-----|---------------|------------------------------------|----------------------|
| Gra | aduation      | Plan                               | Status : Not Started |
| You | u have not ad | ced any course information in IGP. |                      |
| Co  | omplete yo    | our Graduation Plan                |                      |

## Create Your Course Planner (Individual Graduation Plan) using a Pathway

| THE PIAN ASSESSIMENTS                                                                                                    | occupations Education                                                                                                    | Employment My Pol                                                                                             |                                                                                                    | Search         | ש                                                                                                    |                               |
|----------------------------------------------------------------------------------------------------|----------------------------------------------------------------------------------------------------|----------------------------------------------------------------------------------------------------|----------------------------------------------------------------------------------------------------|----------------|----------------------------------------------------------------------------------------------------|-------------------------------|
| COURSE PLANNER (INDIVIDUA<br>You can oreate an Individual Graduation<br>need some help, you can view and print<br>Home Page for North GA Tech College<br>Choose which year of study you would like to p<br>Pathway                                                                                                    | L GRADUATION PLAN)<br>Plan to map out your courses<br>the <u>Georgia Department of Ed</u><br>lat. [High Schemenare<br>* * | during your four years of h<br>lucation's Graduation Requi                                                    | righ school and beyond, If you<br>rements.                                                                                        | 6.<br>7.<br>8. | Choose the year(s) of study yo<br>plan using the dropdown menu.<br>Select one of the options in th<br><b>Pathway</b> dropdown menu.<br>Click <b>Add to Course Plan</b> . (A s<br>window will appear.) | u wish to<br>e<br>econd       |
| High School Years                                                                                                    |                                                                                                    | 8                                                                                                    |                                                                                                    |                | Note: If the second window do appear, this means you have a p                                                                                                    | es not<br>oop-up              |
| Subject Subject Subjec | t V<br>Course Title<br>rrature & Comp                                                                                     | Term           +         All Year         Ref           +         -         -           +         -         - | Req.         Credits         Course #           equired         V         1.0         V           V         V         V         V | e Pl           | ocker that prevents you from s<br>ease allow the pop-up window fo<br>Then, repeat steps 6 throug                                                                                                    | eeing it.<br>or GCIS.<br>h 8. |
| Add More Courses<br>10th Grade / School Year Self                                                                                                    | ect V<br>Course Title                                                                                                    | Term                                                                                                    | Req. Credits Course #                                                                                                    | s<br>Grade     | ave Information<br>ave Information                                                                                                    |                               |
| English/Language Ar V 10th Gr Ll                                                                                                    | terature/Composition                                                                                                    | + All Year V Re<br>+ V V                                                                                      |                                                                                                    |                | × × ×                                                                                                    |                               |
| 11th Grade / School Year     Selection       Subject     Inth Grade / School Year       English/Language Ar V     Inth Grade       V     V                                                                                                    | ct V<br>Ceurse Title<br>merican Literature & Comp                                                                         | Term           +         All Year            +             +                                                  | Req.         Credits         Course #           V         1.0 V                                                                   | Grade          | intormation                                                                                                    |                               |
| Add More Courses                                                                                                    | ict 🗸                                                                                                    |                                                                                                    |                                                                                                    | s              | ave Information                                                                                                    |                               |
| Sabject English/Language Ar  12th Grad 12th Grad                                                                                                    | Course Title<br>e Literature (Req.)                                                                                       | Term           +         All Year            +         ~            +         ~                               | Req.         Credits         Course #           Y         1.0 Y                                                                   | Grade          | Note ×                                                                                                    |                               |
| Add More Courses                                                                                                    |                                                                                                    |                                                                                                    |                                                                                                    | s              | ave information                                                                                                    |                               |

\*\* This example highlights a pre-built pathway called "4-Year Individual Graduation Plan". Your school may have additional options you can select in the dropdown menu. \*\*

GCIS and State of Georgia Bridge Advisement and Career Planning Checklist Task 16:11-2 Course Planner (Individual Graduation Plan) using Pathway

# Pathway Requirements Summary

| Requirements Summary       | for: 4-Year Individual Graduation Plar | 1                    |                                | L 🖤                         | ]                           |                                       |
|----------------------------|----------------------------------------|----------------------|--------------------------------|-----------------------------|-----------------------------|---------------------------------------|
| School Year                | Requiren                               | nents                |                                |                             |                             |                                       |
| 9th Grade                  | 9th Grade Requirements                 |                      |                                |                             |                             |                                       |
| 10th Grade                 | 10th Grade Requirements                |                      | 9                              | Summary of each arade level |                             |                                       |
| 11th Grade                 | 11th Grade Requirements                |                      |                                | included in a three and the |                             |                                       |
| 12th Grade                 |                                        |                      |                                |                             | included in pathway and the |                                       |
| 1201 01800                 | 12th Grade Requirements                |                      |                                |                             |                             | requirements student should           |
| Apply to Year:             |                                        |                      |                                |                             |                             | complete                              |
| V 9th Grade                |                                        |                      |                                |                             |                             |                                       |
| ✓ 10th Grade               | 10                                     |                      |                                |                             | <del>  </del> 10            | . Choose the school years you         |
| 🗹 11th Grade               | Tin $\rightarrow$ Step 10: Place       | e a checkmark in th  |                                | want to add to your Course  |                             |                                       |
| 🗹 12th Grade               |                                        |                      | to box for app                 |                             |                             | Dennen (Individual Craduation         |
| O Add                      |                                        |                      | Planner (Individual Graduation |                             |                             |                                       |
| Auu     Auu     Auu        | colocted asheel years (avieting cours  | as with grades will  | not be over un                 | ttop)                       |                             | Plan).                                |
| Replace all courses in     | selected school years (existing cours  | ses with grades will | not be overwri                 | tten)                       | 11                          | Select how you would like the         |
| C Replace all courses fo   | r school years up to grade 12 (existin | ig courses with gra  | ues will not be                | overw                       | · · ·                       |                                       |
| OK Cancel                  | 12 Tip → Step 11: Sele                 | ect applicable radio | button                         |                             |                             | pathway courses to display in         |
|                            |                                        |                      |                                |                             |                             | vour Course Planner (Individual       |
| Course List for: 4-Year Ir | dividual Graduation Plan               |                      |                                |                             |                             | Graduation Plan)                      |
|                            |                                        |                      |                                |                             |                             | Graduation Flan).                     |
| 9th Grade<br>Subject       | Course Title                           | Note                 | Term                           | 1                           |                             | a. Add                                |
| English/Language Arts      | 09th Grade English/Language Arts       | Aw                   | vaiting                        | -                           |                             | b Replace all courses in              |
| Mathematics                | 09th Grade Math                        | Aw                   | vaiting                        |                             |                             |                                       |
| Science<br>Social Studios  | 09th Grade Science                     | Aw                   | vaiting                        | -                           |                             | selected school years                 |
| Health and PE              | Physical Education                     | Aw                   | vaiting                        | -                           |                             | (existing courses with                |
| Health and PE              | Health                                 | Aw                   | vaiting                        | ]                           |                             | anades will not be                    |
| Electives                  | Elective Course 1                      |                      | vaiting                        | ]                           |                             | grades will not be                    |
| 10th Grade                 |                                        |                      |                                |                             |                             | overwritten)                          |
| Subject                    | Course Title                           |                      | Nute                           | Term                        |                             | c Replace all courses for             |
| English/Language Arts      | 10th Grade English/Language Arts       |                      |                                | Awaiting                    |                             |                                       |
| Other                      | CTAE and/or Modern Language/La         | tin and/or Fine Arts |                                | Awaiting                    |                             | school years up to grade 12           |
| Mathematics                | 10th Grade Math                        |                      |                                | Awaiting                    |                             | (existing courses with                |
| Science                    | 10th Grade Science                     |                      |                                | Awaiting                    |                             | enades will not be                    |
| Social Studies             | 10th Grade Social Studies              |                      |                                | Awaiting                    |                             | grades will not be                    |
| 11th Grade                 |                                        |                      |                                |                             |                             | overwritten)                          |
| Subject                    | Course Title                           |                      | Note                           | Term                        | 12                          | Click OK to accept the                |
| English/Language Arts      | 11th Grade English/Language Arts       |                      |                                | Awaiting                    | 1                           |                                       |
| Mathematics                | 11th Grade Math                        | tin and/or Fine Arte |                                | Awaiting                    |                             | courses or Cancel to decline.         |
| Science                    | 11th Grade Science                     | an and/or time Arts  |                                | Awaiting                    | 13                          | . View vour courses.                  |
| Electives                  | Elective Course 3                      |                      |                                | Awaiting                    |                             | · · · · · · · · · · · · · · · · · · · |
| Social Studies             | 11th Grade Social Studies              |                      |                                | Awaiting                    |                             |                                       |
| 12th Grade                 |                                        |                      |                                |                             |                             |                                       |
| Subject                    | Course Title                           |                      | Note                           | Term                        |                             |                                       |
| Science                    | 12th Grade Science                     |                      |                                | Awaiting                    |                             |                                       |
| English/Language Arts      | 12th Grade English/Language Arts       | Elective Course 4    |                                |                             |                             |                                       |
| Mathematics                | 12th Grade Math                        |                      | Awaiting                       |                             |                             |                                       |
| Other                      | CTAE and/or Modern Language/La         | tin and/or Fine Arts |                                | Awaiting                    |                             |                                       |
|                            |                                        |                      |                                |                             |                             |                                       |
|                            |                                        |                      |                                |                             | J                           |                                       |
|                            | · · · · · · · · · · · · · · · · · · ·  | /                    |                                |                             |                             |                                       |
|                            |                                        |                      |                                |                             |                             |                                       |
|                            |                                        |                      |                                |                             |                             |                                       |
|                            |                                        |                      |                                |                             |                             |                                       |

GCIS and State of Georgia Bridge Advisement and Career Planning Checklist Task 16:11-2 Course Planner (Individual Graduation Plan) using Pathway

#### Pathway Results

#### The following courses will appear as your high school Course Planner/IGP.

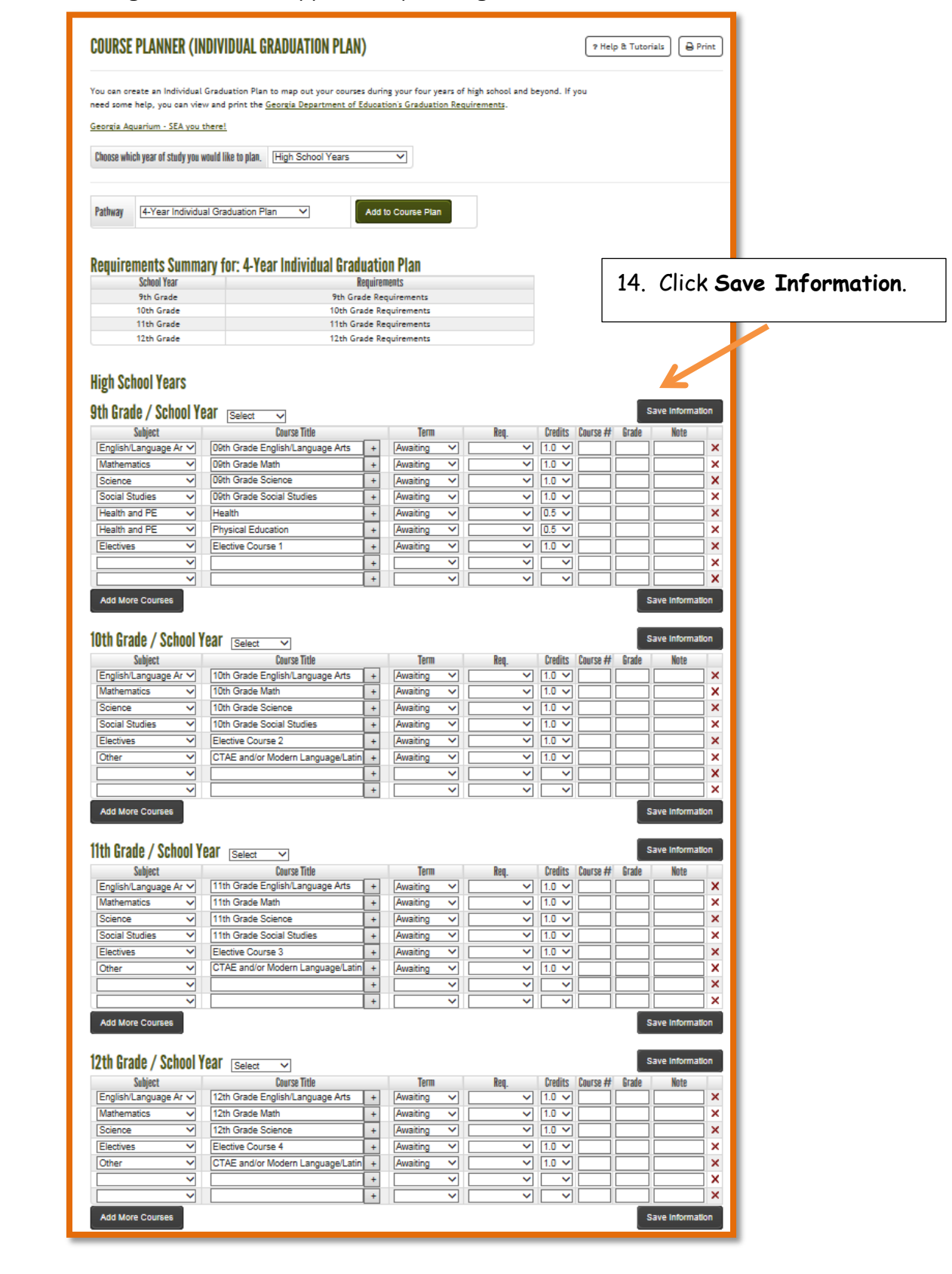

Congratulations! You completed this activity.